## <u>BİGA İKTİSADİ VE İDARİ BİLİMLER FAKÜLTESİ 2022-23 EĞİTİM</u> <u>ÖĞRETİM YILI, BAHAR DÖNEMİ VİZE VE FİNAL SINAVLARININ</u> <u>İSLEYİSİNE YÖNELİKBİLGİLENDİRME</u>

2022-2023 Akademik Yılı Bahar Dönemi Vize sınavları 10-14 Nisan 2023 tarihlerinde dersine girdiğiniz Öğretim Elemanının Microsoft Teams üzerinden açmış olduğu Kendi ismi ile başlayan "......Ekibi" de çevirim içi (online) olarak uygulanacaktır. Ekibe katılmak için gerekli ekip kodu derslere girmek için kullandığınız ekip kodu ile aynıdır.

1. Online sınavların erişim linkleri ile ilgili bilgiler dersin öğretim elemanı tarafından Teams üzerinden veya Ubys üzerinden paylaşılacaktır.

2. Ödev proje ve benzeri şeklinde yapılacak sınavlarda yine dersin öğretim elemanı teslim kanalı gün ve saatini Teams üzerinden veya Ubys üzerinden paylaşılacaktır.

3. Sınav anında herhangi bir sorunla karşılaşan öğrenciler, ekran görüntüleri başta olmak üzere diğer kanıtlarla mazeret sınavına başvurabilirler. Bu öğrencilerin durumları Fakülte Yönetim Kurulunda görüşülecektir.

Sınava **bilgisayardan katılacaklar;** Microsoft Teams Sınav Ekiplerinde paylaşılan Sınav Linkine tıklayarak ya da akış esnasında bu link ana sayfada bulunamazsa, sınav ekibinde sağ üst köşedeki sekmeler kısmında "**Doldur**/... **Sınavı**" sekmesini tıklayarak sınav formuna ulaşabilirler. Aşağıdaki yönergeyi inceleyiniz!

Sınava **telefondan katılacaklar;** Microsoft Teams' de katıldıkları Sınav Ekibinde **GENEL/GENERAL**'a tıklayarak ve ardından paylaşılan sınav linkine tıklayarak ya da sağ üst köşede bulunan **DİĞER/MORE** butonuna basıp "**Doldur/Deneme Sınavı (Fill/Deneme Sınavı)**" Formunu tıklayarak sınav formuna ulaşabilirler. Aşağıdaki yönergeyi inceleyiniz!

Online Sınav linkine saatinden daha önce basarsanız açılmayacaktır. Sistemden çıkıp tam saatinde tekrar girmeniz gerekmektedir. Lütfen hocalarınıza sınav saatinden önce "Link açılmıyor" diye mesajlar atmayınız.

**DİKKAT:** Sınav tam olarak belirtilen saatte açılır ve biter. Sistem farklı saatlerde girişe izin vermez.

ÇOK ÖNEMLİ: Cevapların sınav bitiş saatinden önce Sınavın sonunda bulunan "GÖNDER" butonuna basarak gönderilmesi gerekmektedir! AKSİ TAKDİRDE SİSTEM OTOMATİK OLARAK KAPANACAK VE CEVAPLARINIZ DEĞERLENDİRMEYE

## ALINMAYACAKTIR.

## Bilgisayardan sınava katılacaklar için Yönerge:

1. Adım: Sınav için oluşturulan "...Online Sınav" Ekibine tıklayın.

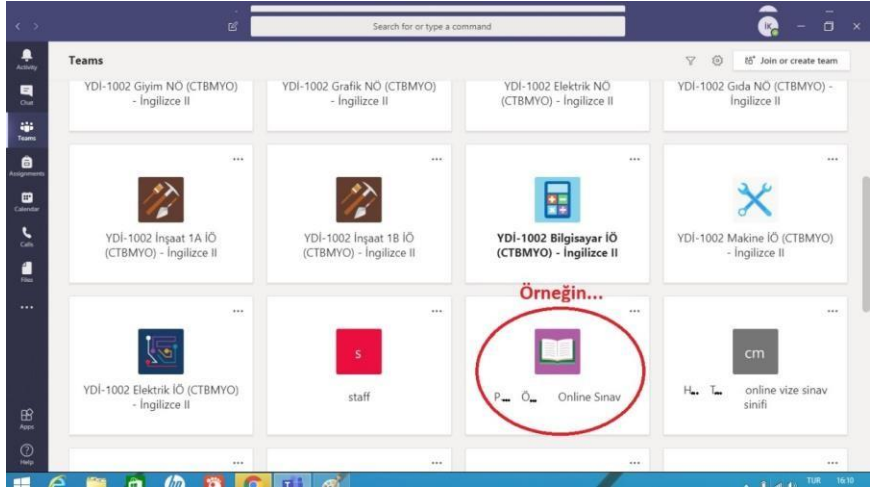

2. Adım: Doldur/Vize Sınavı (Fill/Vize Sınavı) sekmesine tıklayın

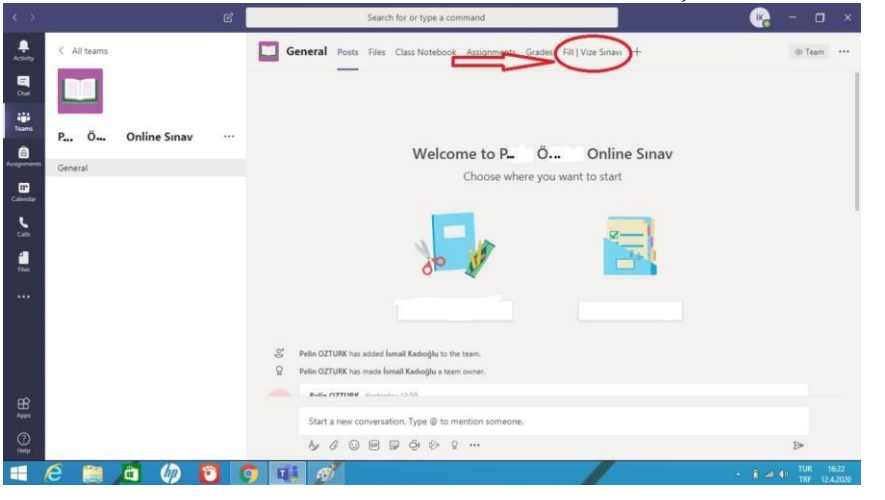

3. Adım: Sınavı tamamlayıp sınav sonundaki gönder tuşuna basın.

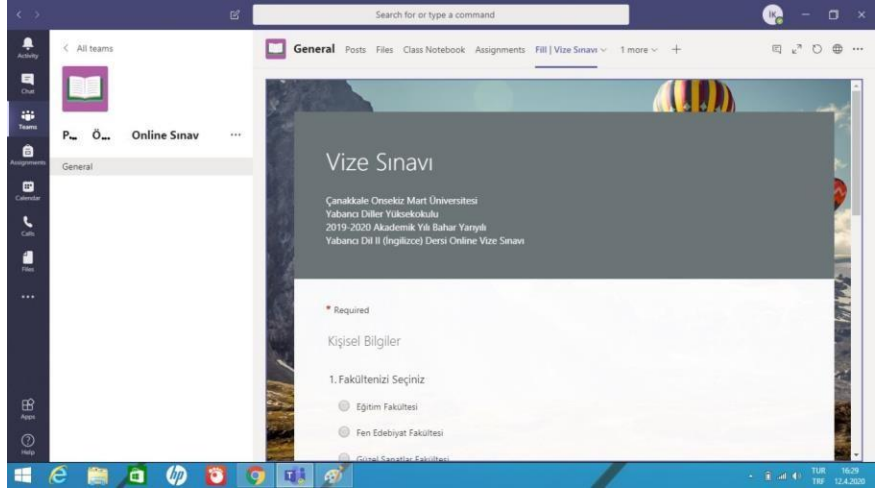

## Cep Telefonundan sınava katılacaklar için Yönerge:

1. Adım: En alttaki menüde bulunan Ekipler alanına geldikten sonra Sınav için oluşturulan Ekibin altında bulunan "Genel" sekmesine tıklayın.

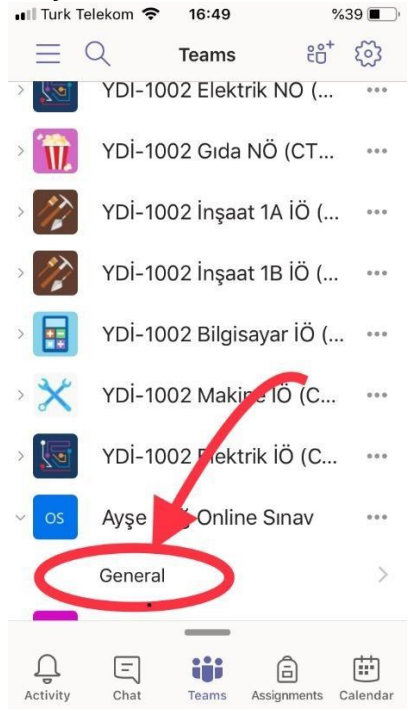

2. Adım: Ekibin İçerisinde Diğer (More) Sekmesine tıkladıktan sonra Doldur / Vize Sınavı (Fill / Vize Sınavı) na tıklayarak sınava katılabilirsiniz.

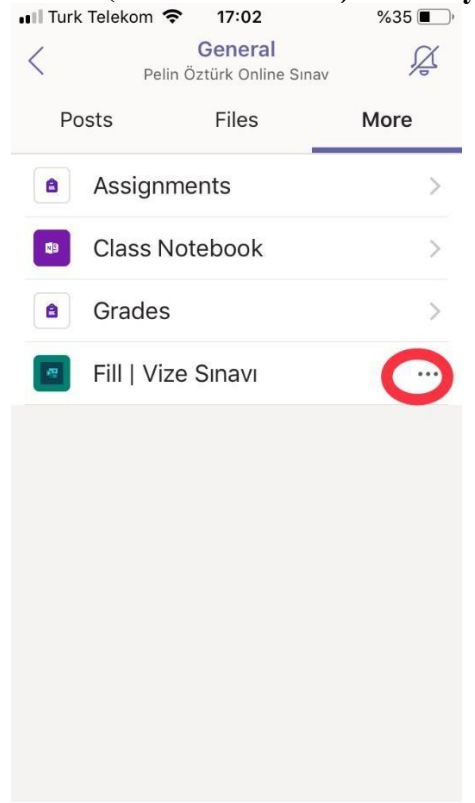

3. Adım: Eğer sınav formu açılmaz ise yanında bulunan üç noktaya (...) tıklayın.

| III Turk Telekom 🗢 17:02 |                    |                                | %35 🔳 '    |
|--------------------------|--------------------|--------------------------------|------------|
| <                        | Pelin              | General<br>Öztürk Online Sınav | ,<br>Č     |
| Posts                    |                    | Files                          | More       |
| 8                        | Assignments        |                                | >          |
| <b>N</b> 9               | Class Notebook     |                                | >          |
| 8                        | Grades             |                                | >          |
|                          | Fill   Vize Sınavı |                                | $\bigcirc$ |
|                          |                    |                                |            |
|                          |                    |                                |            |
|                          |                    |                                |            |
|                          |                    |                                |            |
|                          |                    |                                |            |
|                          |                    |                                |            |

4. Adım: Açılan seçeneklerden "Tarayıcıda aç" (Open in browser) sekmesine tıklayarak size öncelikle Microsoft parolanızı girmenizi isteyecek olan tarayıcıdan sınava erişebilirsiniz.

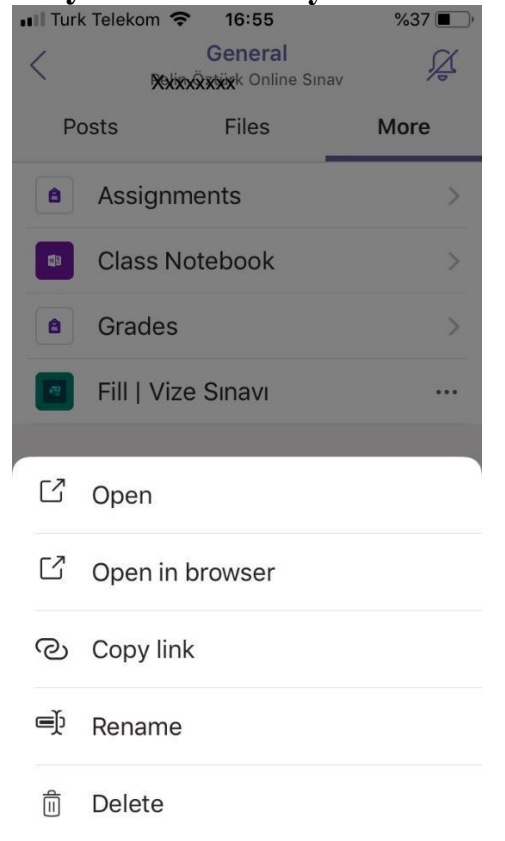